## ADÓRAKTÁRI MODUL RÖVID BEMUTATÁSA

1. Törzsadatok:

Az ENTERSys jövedéki szoftverben törzsadatként lehet rögzíteni a különböző adóraktárakat, melyek egy adatbázison belül egyben és külön-külön is kezelhetők jogosultságtól függően.

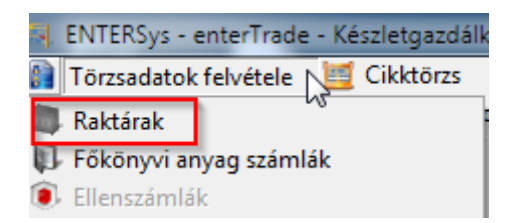

A raktárak törzs menüpontban 99 adóraktár vehető fel összesen:

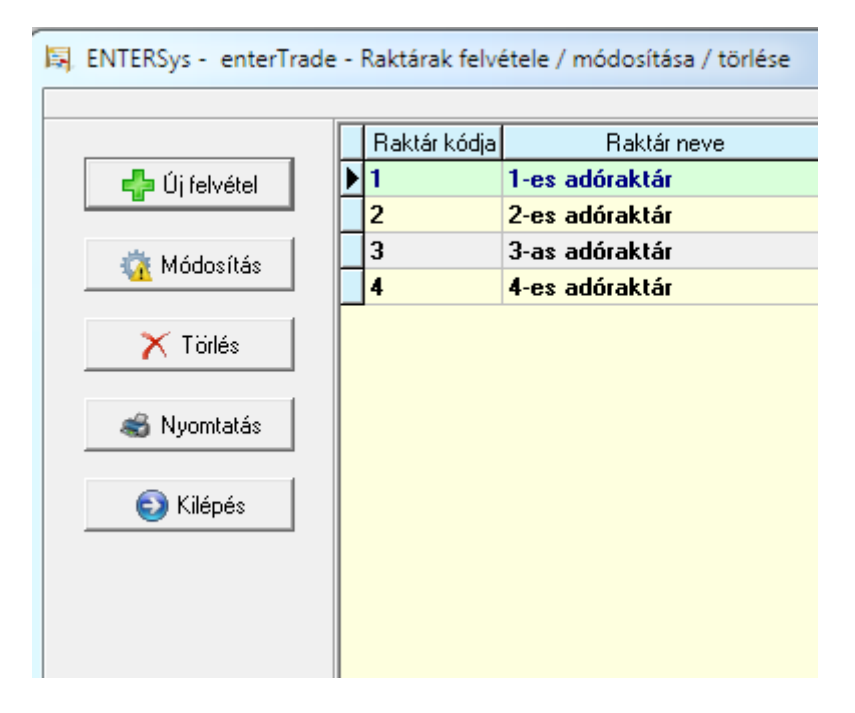

A programrendszerben található továbbá egy Fajta kód törzs, ahol külön beállítható, hogy az adott fajta kódhoz milyen nyilvántartási mértékegység tartozik. Ennek a beállításnak köszönhetően tudja a program, hogy az adóraktári nyilvántartásra milyen mértékegységet kell megjelenítenie az adott fajta kódhoz:

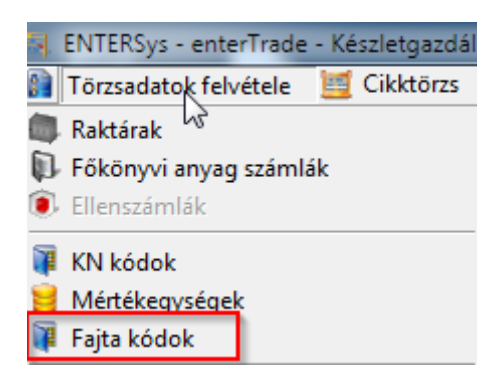

A Fajta kód törzsadatban a későbbiekben esetleg változó fajta kódokat lehet kezelni, törölni, módosítani:

| ENTERSys - enterTrade | - Fajta kódok                                    | <u> </u>      |
|-----------------------|--------------------------------------------------|---------------|
|                       |                                                  |               |
| Új felvétel           | Fajta kód: 682<br>Fajta kód megnevezése: GÁZOLAJ |               |
| , Módosítás           | Nyilvántartás mértékegysége: MAL                 |               |
| Törlés                | 🗾 Módosítás 🏼 🏷 Mégsem                           |               |
| 💿 Kilépés             | Rendezés                                         | gység         |
|                       | Gyorskeresés<br>Fajta kód: Megnevezés:           | Mértékegység: |
|                       | Fajta kód Megnevezés                             | Mértékegysége |
|                       | ▶ 682 GÁZOLAJ                                    | MAL           |
|                       |                                                  |               |
| entersys              | • • • • • • • • • • • • • • • • • • •            | Þ             |
|                       |                                                  |               |

A KN kód törzsadat menüpontban tetszőlegesen szerkeszthetőek a KN kódok, lehetőség van újak felvételére, módosíthatóak, törölhetőek stb.

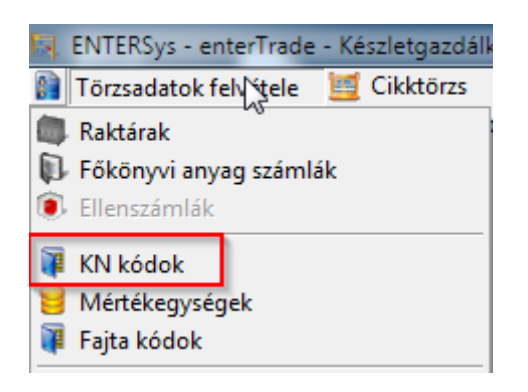

| 🗟 ENTERSys - enterTrad | le - KN kódok         |                      |                     |   |
|------------------------|-----------------------|----------------------|---------------------|---|
| 🐈 Új felvétel          | Rendezés              | C KN betű<br>KN betű | C KN kód<br>KN kód: |   |
| 🗙 Törlés               | KN név<br>OLAJ TERMÉK | KN Betû<br>KN        | KN kód<br>27101981  |   |
| Kilépés                | VILLAMOS ENERGIA      | KN                   | 27160000            | E |

2. Adóraktár menüpont:

Az Adóraktári funkciók a programon belül egy menüpontban érhetőek el, melyeknek elérése egyesével is jogosultsághoz köthető:

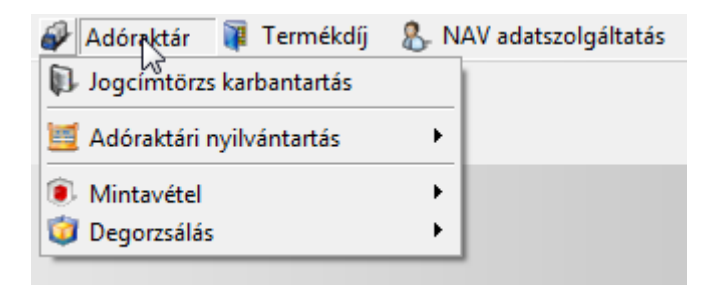

1. A Jogcímtörzs karbantartás menüpontban tetszőlegesen szerkeszthetjük és rögzíthetjük a hatályos jogcímek kódját és megnevezését. Lehetőségünk van új felvételre, törlésre

|                  | Jogcím típusa  | Jogcímkód | Jogcím megnevezése                    |                                                                                                    |  |  |
|------------------|----------------|-----------|---------------------------------------|----------------------------------------------------------------------------------------------------|--|--|
| 🦺 Úi főioacím 📗  | Készletnöveked | és 10000  | Nyitókészlet                          |                                                                                                    |  |  |
|                  | Készletnöveked | és 20000  | Növekedés                             |                                                                                                    |  |  |
| 🐴 Úi aliogaím    | Készletnöveked | és 20101  | Előállított jövedéki termék (nem bio  | etanol) készletre vétele*                                                                                                    |  |  |
|                  | Készletnöveked | és 20102  | Előállított bioetanol (EU termelésů   | alapanyagból fenntarthatósági igazolással rendelkezik) készletre vétele*                                                                |  |  |
|                  | Készletnöveked | és 20103  | Előállított bioetanol (EU termelésú   | ENTERSys - enterTrade - Aliogcímek felvétele                                                                                            |  |  |
| , Föjöge im mód. | Készletnöveked | és 20104  | Előállított bioetanol (harmadik ors   |                                                                                                    |  |  |
|                  | Készletnöveked | és 20105  | Előállított bioetanol (harmadik ors   | Főjogcím :                                                                                                    |  |  |
| 👔 Aljogcím mód.  | Készletnöveked | és 20200  | Cigarettán kívüli dohánygyártmán;     | 30000 Csökkenés                                                                                                    |  |  |
|                  | Készletnöveked | és 20301  | Előállított Jöt. 133. § (1) bekezdés  |                                                                                                    |  |  |
| 🗙 Törlés         | Készletnöveked | és 20302  | Előállított Jöt. 133. § (1) bekezdés  | Aljogo ím kódja : <mark>20102</mark>                                                                                                    |  |  |
|                  | Készletnöveked | és 20303  | Előállított Jöt. 133. § (1) bekezdés  | Aliozo(m moznou ozóso:                                                                                                    |  |  |
| Nyomtatás        | Készletnöveked | és 20304  | Előállított Jöt. 133. § (1) bekezdés  | Milogenn megnevezese.<br>I 1921/Auto Einstein al (El La constitución al company de 21 familia de 12 de 21 de 21 de 21 de 21 de 21 de 21 |  |  |
|                  | Készletnöveked | és 20305  | Előállított Jöt. 133. § (1) bekezdés  | i Eloaiiitotti bioetanoi (EU termeiesu alapanyagboi renntartnatosagi igazolassa<br>Irendelkezik) készletre vétele*                      |  |  |
| 🔊 Kilánás        | Készletnöveked | és 20306  | Előállított Jöt. 133. § (1) bekezdés  | ,                                                                                                    |  |  |
| Milepes          | Készletnöveked | és 20308  | Előállított Jöt. 112. § 1) bekezdés   |                                                                                                    |  |  |
| Jelmagyarázat:   | Készletnöveked | és 20400  | Adófizetési kötelezettség alóli mer   |                                                                                                    |  |  |
| 📕 Főjogcím       | Készletnöveked | és 20501  | Adófelfüggesztési eljárás keretébe    |                                                                                                    |  |  |
| 🔄 Aljogcím       | Készletnöveked | és 20502  | Adófelfüggesztési eljárás keretébe    | O Nem kötelező adatszolgáltatást teljesíteni erről a jogcímről                                                                          |  |  |
|                  | Készletnöveked | és 20503  | Adófelfüggesztési eljárás keretébe    |                                                                                                    |  |  |
|                  | Készletnöveked | és 20504  | Adófelfüggesztési eljárás keretébe    |                                                                                                    |  |  |
| Production Pro-  | Készletnöveked | és 20505  | Adófelfüggesztési eljárás keretébe    | <ul> <li>Kötelező adatszolgáltatást teljesíteni erről a jogcímről (NAV_J28-01)</li> </ul>                                               |  |  |
| entersys         | Készletnöveked | és 20601  | Adófelfüggesztési eljárás keretébe    |                                                                                                    |  |  |
|                  | Készletnöveked | és 20602  | Adófelfüggesztési eljárás keretébe    |                                                                                                    |  |  |
|                  | Készletnöveked | és 20603  | Adófelfüggesztési eljárás keretébe    | C Kötelező adatszolgáltatást teljesíteni erről a jogcímről ha az adóraktár                                                              |  |  |
|                  | Készletnöveked | és 20700  | Adóraktárban importált jövedéki te    | engedeiyese nem kuidi szabadforgalomba bocsátással egyidejűleg az<br>adatokat (NAV-J28-02)                                              |  |  |
|                  | Készletnöveked | és 20800  | Légijármúből lefejtett, adóraktárba   |                                                                                                    |  |  |
|                  | Készletnöveked | és 20900  | Terméktávvezeték adóraktártól át      | C Kötelező adatszolgáltatást teljesíteni erről a jogcímről ((NAV_J28-03)                                                                |  |  |
|                  | Készletnöveked | és 21000  | A Jöt. 12. § h) pontja szerinti jöved |                                                                                                    |  |  |
|                  | Készletnöveked | és 21100  | Bérfőzetőtől a párlat kiadása nélki   |                                                                                                    |  |  |
|                  | Készletnöveked | és 21200  | Beszerzett nem jövedéki termék k      |                                                                                                    |  |  |
|                  | Készletnöveked | és 21300  | Mintaként vett, de fel nem haszná     | 🏹 Módosítás 🏼 🀬 Mégsem                                                                                                    |  |  |
|                  | Készletnöveked | és 21401  | Az állami adó- és vámhatóság jele     |                                                                                                    |  |  |
|                  | Készletnöveked | és 21402  | Nem az állami adó- és vámhatóság      | респесевен уедает кездетегиетег зоган тедалартот кездетторогс кездет                                                                    |  |  |

A jogcímekhez kötelező megadni a jogcímkód és a megnevezés mellett, hogy az adott jogcím milyen típusú és hogy a Jöt. 24. §-a szerinti adatszolgáltatásban szerepelnie kell-e vagy sem, azaz elegendő csak a nyilvántartáson szerepeltetni vagy szükséges-e az adatszolgáltatásban is megjeleníteni.

| 🙀 ENTERSys - enterTrade - Aljogcímek felvétele                                                                                                    | 23      |
|----------------------------------------------------------------------------------------------------|---------|
| Főjogcím :                                                                                                    |         |
| 30000 Csökkenés                                                                                                    | -       |
| Aljogoím kódja : <mark>20602</mark>                                                                                                    |         |
| Nem kötelező adatszolgáltatást teljesíteni erről a jogcímről                                                                                                    |         |
| C Kötelező adatszolgáltatást teljesíteni erről a jogcímről                                                                                                    |         |
| <ul> <li>Kötelező adatszolgáltatást teljesíteni erről a jogcímről,ha az adóraktá<br/>engedélyese nem küldi szabadforgalomba bocsátással egyidejűleg a:<br/>adatokat</li> </ul> | ır<br>Z |
| Aljogoím megnevezése:                                                                                                    |         |
| Adófelfüggesztési eljárás keretében átvett csendes bor készletre vétele ki<br>bortermelőtől*                                                                                   | süzemi  |
| Módosítás 🌖 Mégsem                                                                                                    |         |

2. Az Adóraktári nyilvántartás almenüpontban egy listában megjelennek az adóraktárban könyvelt készletmozgások külön növekedések és készlet csökkenések szerint. Minden egyes növekedéshez és csökkenéshez meg kell adni az adott mozgáshoz tartozó jogcím kódot és a hozzá tartozó bizonylat számát, EKO / TKO okmányt.

|   | 🖟 ENTERSys - enterTrade - Termékmérleg lista - Bevételezések / Készlet növekedés |                                                    |             |                 |             |           |                  |       |        |                                      |
|---|----------------------------------------------------------------------------------|----------------------------------------------------|-------------|-----------------|-------------|-----------|------------------|-------|--------|--------------------------------------|
| F | Rendezés 🛛 Szûkítés                                                              |                                                    |             |                 |             |           |                  |       |        |                                      |
| ( | Folyamatban                                                                      | Dátumtól: 2017.02.24 👻 🧭 Bizonylat: 🛛 🛛 Telephely: |             |                 |             | elephely: | TKO száma:       |       |        |                                      |
| ( | C Lezárt                                                                         |                                                    | 17.00.01    | 🔲 - Dese állútá |             |           | KO anémay        |       | -      |                                      |
| ( | Mindent mutat                                                                    | Datumig:                                           | 17.03.31    |                 | ·]          |           |                  |       |        |                                      |
|   | Bevételi bizonylat                                                               | Keltezés                                           | Partner név | EKO száma       | TKO száma   | Fõ kód    | Fő jogcím megnev | ezése | Al kód | Al jogcím megnevezése                |
| ► | 17HU010811111496563                                                              | 2017.02.24                                         | MOL         |                 |             | 20000     | KIWALING DZ -    |       | 20502  | Adófelfüggesztési eljárás keretébei  |
|   | Gyártás                                                                          | 2017.02.24                                         | Gyártás 🔗   | Jogcímek és k   | ísérőokmány | hozzárer  | ndelése          |       | 20101  | Előállított jövedéki termék (nem bic |

| 🛐 Jogcímek és kísérőokmány hozzárendelése                                                                             | 23 |
|----------------------------------------------------------------------------------------------------|----|
| Bevételezési bizonylat: 17HU010811111496563                                                                           |    |
| Főjogcím : 20000 - Növekedés                                                                                          | •  |
| Aljogcím : 20502 - Adófelfüggesztési eljárás keretében átvett jövedéki termék készletre vétele nem saját adóraktárból | •  |
| EKO:                                                                                                    |    |
| TKO:                                                                                                    |    |
|                                                                                                    |    |
|                                                                                                    |    |
| Hozzárendelés rögzítése entersys                                                                                      |    |

3. A Nyilvántartás almenüpontban készíthetjük el az adóraktári nyilvántartást nyomtatható lista formájában, illetve itt tudjuk elkészíteni az adatszolgáltatást is melyek adattartalma megfelel a 2017-es jövedéki törvény rendeletének 1-es mellékletben foglaltaknak KN kódonként bontásban.

A nyomtatható lista nézetben lehetőségünk van a KN kódonkénti bontáson felül egy adott termékre is lekérdezni a listát. Ez jelentősen megkönnyíti egy helyszíni szemle alkalmával az ellenőrzést a NAV hatóság és az adóraktári engedélyes felhasználó számára, mert konkrét termékre is lekérdezhetőek az adóraktárban könyvelt mozgások. A nyomtatható listában megjelennek a mennyiségek a KN kódhoz előírt mértékegységben, mint pl. HLT, HPA vagy MAL, és az átláthatóság érdekében megjelenik darabszám vagy az adott termék alapértelmezett nyilvántartási egysége alapján is.

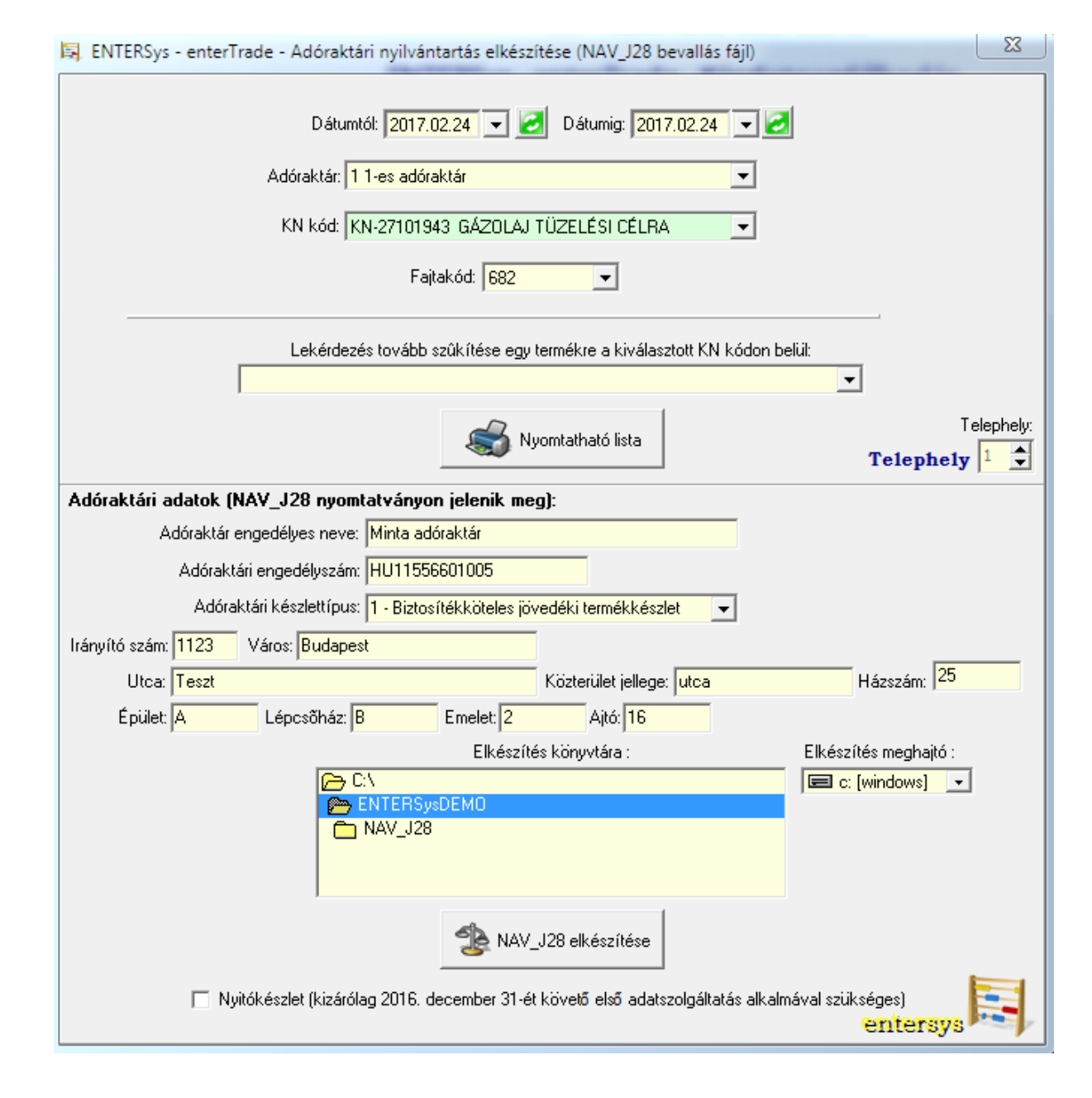

## Az Adóraktári nyilvántartások külön-külön nyomtatványon jelenik meg a növekedés és a csökkenés oldal az előírt kötelező adattartalommal:

DEMO CÉG Nyomtatya:2017.03.02 Adóraktári nyilvántartás 1234 Minta város, demo utca 32. Lap: 1 Adószáma: 12345678241 Termékkészlet adatok Tárgyidőszak: 2017.02.24-tól 2017.02.24-ig Adóraktári telephely engedély száma: HU11556601005 Adóraktári készlettípus: Biztosítékköteles iövedéki term ékkészlet Termékkészlet elszámolás Készletnövekedés termék megnevezése: GÁZOLAJ TÜZELÉSI CÉLRA jövedéki termék KN-kódja: KN-27101943 - kiszerelési egysége: 1 iövedéki termék faitakódia: 682 Nyitókészlet: 0 MAL (0 L) Kísérő okmány / Nr. Dátum Jogcímkód Jogcím megnevezése Bizonylat száma Szállító megnevezése Szállító címe engedély száma adószáma Mennviséa 1. 2017.02.24 20700 Adóraktárban importált jöv edéki termék készletre v étele 12232327 Minta beszállító 2040 Budaörs Edison u. 2. HU10123603006 10446489-2-44 0.01 MAL 10 L HU10446489 2. 2017.02.24 20502 Adóf elf üggesztési eljárás keretében átvett jövedéki termék készletre vétele nem saját adóraktárból 17HU010811111496563 / MOL 60 MAL 60000 L 3. 2017.02.24 20502 Adóf elf üggesztési eljárás keretében átv ett jöv edéki termék készletre v étele nem saját adóraktárból 17HU010811111496564 / моі 120 MAL 120000 L Készletnövekedés összesen a tárgyidőszakban: 180.01 MAL Készletnövekedés összesen a tárgyidőszakban: 180010 L DEMO CÉG Nyomtatva:2017.03.02 Adóraktári nyilvántartás 1234 Minta város, demo utca 32. Lap:1 Adószáma: 12345678241 Termékkészlet adatok Tárgyidőszak: 2017.02.24-tól 2017.02.24-ig Adóraktári telephely engedély száma: HU11556601005 Adóraktári készlettípus: Biztosítékköteles jövedéki term ékkészlet Készletcsökkenés Termékkészlet elszámolás termék megnevezése: GÁZOLAJ TÜZELÉSI CÉLRA jövedéki termék KN-kódja: KN-27101943 - kiszerelési egysége: 1 jövedéki termék fajtakódja: 682 Áthozott készlet mennyiség: 180.01 MAL Bizonylat Kísérő Nr. Dátum Jogcímkód Jogcím megnevezése száma okmány Átvevő neve Átvevő címe engedélyszáma adószáma Mennyiség 1. 2017.02.24 30100 Jöv edéki termék előállításához felhasznált jöv edéki termék\* DEMO CÉG 1234 Minta v áros, demo utca 32. HU12345003001123 12345678-2-41 HU12345678 60 MAL 60000 L Felhasználás 2. 2017.02.24 30702 Az állami adó- és v ámhatóság jelenlétében a Jöt. 9. § (1) 1/17/00021 Minta v evő 2 0.1 MAL 100 L bekezdés c) pont cb) alpontja szerint v égzett megsemmisítés az adóraktárban Készletcsökkenés összesen a tárgyidőszakban: 60.1 MAL Készletcsökkenés összesen a tárgyidőszakban: 60100 L Zárókészlet mennyiség 2017.02.24 napján: 119.91 MAL Zárókészlet mennyiség 2017.02.24 napján: 119910 L

A programrendszer automatikusan elkészíti az ÁNYK nyomtatványkitöltő program számára a NAV\_J28-as formanyomtatványt kitöltve a megfelelő adatokkal. A programmal elkészített import állományt az ÁNYK program Szerviz menüpontjában található egyedi importálás almenüpontban kell beolvasni.

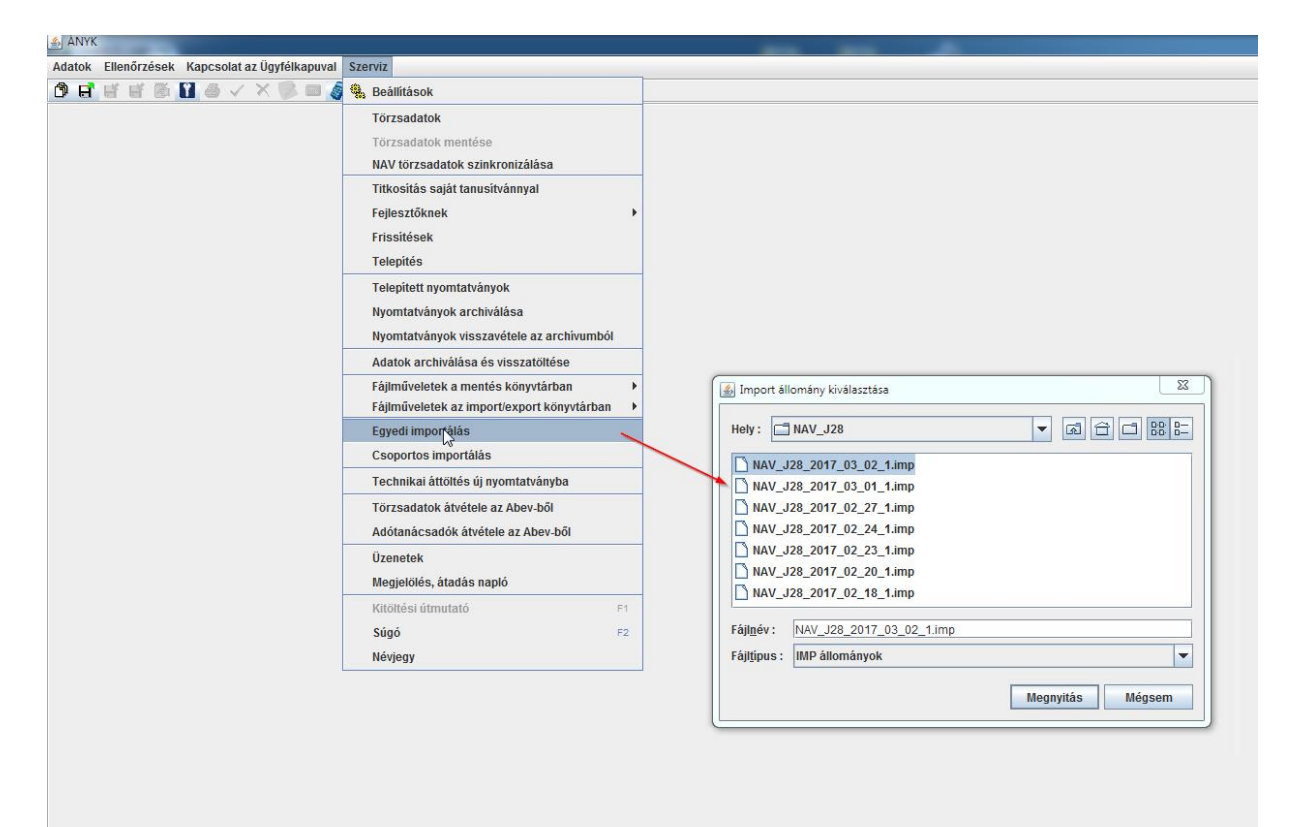

A beolvasást követően az ÁNYK programban megnyílik a kitöltött NAV\_J28-as nyomtatvány melyet már csak be kell küldeni az ügyfélkapun keresztül. Természetesen amennyiben szükséges, akkor a NAV\_J28 manuálisan is szerkeszthető, módosítható, felülbírálható még.

| j ÁNYK - NAV_J28_12345678241_Minta_adóraktár_1488470042785.frm.enyk   |                                                     |  |  |  |  |  |
|-----------------------------------------------------------------------|-----------------------------------------------------|--|--|--|--|--|
| datok Ellenőrzések Kapcsolat az Ügyfélkapuval Szerviz                 |                                                     |  |  |  |  |  |
| 🕽 🖬 🗗 🖬 🦓 🚺 🎒 🗸 🗙 🦻 📾 🛷 🍇 🕕 📭 🛛 🤹 Frissítések elérhetők!              |                                                     |  |  |  |  |  |
| Főlap 01 02 03                                                        |                                                     |  |  |  |  |  |
|                                                                       |                                                     |  |  |  |  |  |
|                                                                       |                                                     |  |  |  |  |  |
| NAV 128-01 Termékkészi                                                | et adatok                                           |  |  |  |  |  |
|                                                                       |                                                     |  |  |  |  |  |
| Engedelyszam: HU11155666001005 doszak: 201700                         | 2 2 4 - 2 0 1 7 0 3 0 2 Lapszam: 1                  |  |  |  |  |  |
| Termék adatai                                                         |                                                     |  |  |  |  |  |
| Adóraktári készlet típusa: 1 Biztosítékköteles jövedéki termékkészlet |                                                     |  |  |  |  |  |
| KN-kód: Faitakód: Mértékegy ség: Dohánygyártmá                        | ány kiszerelése: Dohánygyártmány kisker. ára:       |  |  |  |  |  |
| 27101943 682 MAL                                                      | db/doboz vagy<br>gramm/csomag (csg vagy db)/ forint |  |  |  |  |  |
|                                                                       |                                                     |  |  |  |  |  |
|                                                                       | - 4-4-4                                             |  |  |  |  |  |
| l ermekkeszlet valtozas                                               | adatok                                              |  |  |  |  |  |
| No. Jogcímkód Jogcím megnevezése                                      | Mennyiség Adómérték kód                             |  |  |  |  |  |
| a b                                                                   | c d                                                 |  |  |  |  |  |
| 1 30100 Jövedéki termék előállításához felhasznált jövedéki termék*   | 60 H1                                               |  |  |  |  |  |
| 2                                                                     |                                                     |  |  |  |  |  |
| 3                                                                     |                                                     |  |  |  |  |  |
|                                                                       |                                                     |  |  |  |  |  |
|                                                                       |                                                     |  |  |  |  |  |
| 7                                                                     | •                                                   |  |  |  |  |  |
| 8                                                                     |                                                     |  |  |  |  |  |
| 9                                                                     |                                                     |  |  |  |  |  |
| 10                                                                    |                                                     |  |  |  |  |  |
| 11                                                                    |                                                     |  |  |  |  |  |
| 12                                                                    |                                                     |  |  |  |  |  |
| 13                                                                    |                                                     |  |  |  |  |  |
| 14                                                                    |                                                     |  |  |  |  |  |
|                                                                       |                                                     |  |  |  |  |  |
| 16                                                                    |                                                     |  |  |  |  |  |
| 10                                                                    |                                                     |  |  |  |  |  |
| 19                                                                    |                                                     |  |  |  |  |  |
|                                                                       |                                                     |  |  |  |  |  |

Kelt: Szombathely, 2017. március 6.